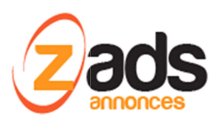

# ZADS

# **Gestion des abonnements**

# Base de Connaissance- (V6.8+)

#### Dernière édition : 05 Sept. 2015

Ce document décrit le fonctionnement et le paramétrage de ZADS pour une utilisation avec des abonnements unitaires ou récurrents.

# Qu'est ce qu'un abonnement ?

Pour déposer une annonce, un utilisateur soit avoir un COMPTE ACTIF sur le site. L'utilisateur est donc **abonné** au site. ZADS propose plusieurs types de comptes :

- Compte UNIVERSEL gratuite (V0)
- Compte par PROFILE (V1), permettant un accès et des options différentiées par abonnés. Peut être Gratuit ou payant un seule fois ou payant récurrents (Exemple abonnement au site pour 19€/mois)
- Compte par PROFILE complété par des PACKs (V2) prépayés d'annonces (« les SERVICES »)

Ces possibilités sont paramétrables entièrement dans l'espace d'administration web.

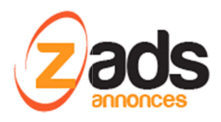

# Le cycle de vie d'un abonnement

Un abonnement passe par plusieurs états fonction du cycle de vie désiré et donc du paramétrage du site. Le dessin ci-dessous repend TOUS les états possibles d'un abonnement.

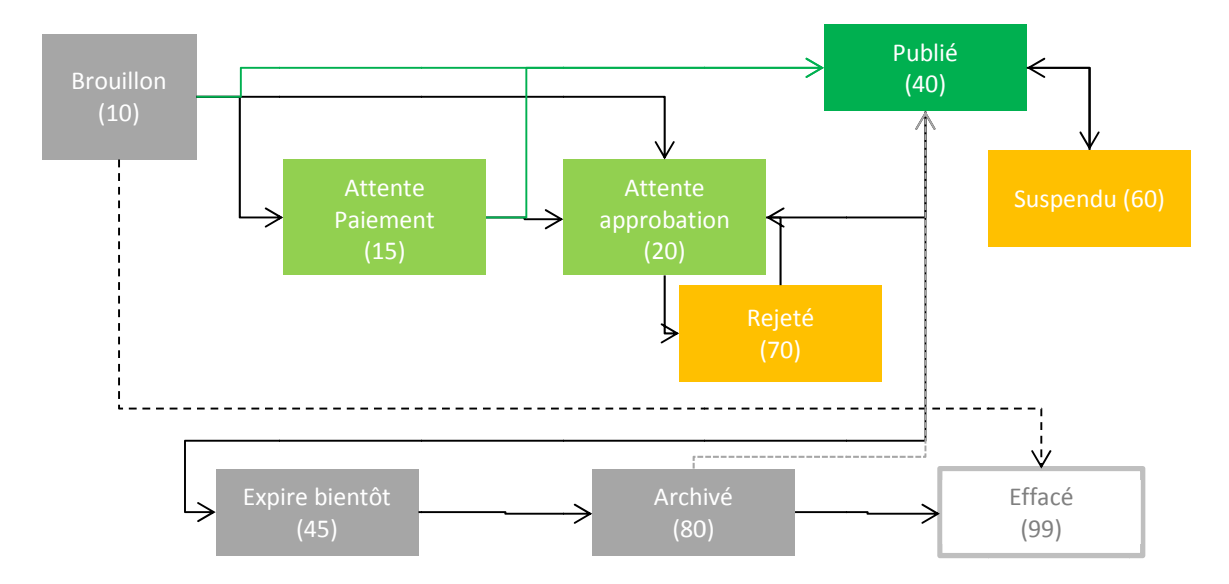

Un abonnement passe par plusieurs états fonction du cycle de vie désiré et donc du paramétrage du site. Le dessin ci-dessous repend TOUS les états possibles d'un abonnement.

| ETAT           | Description                                                                                                    | Comment le                                        |
|----------------|----------------------------------------------------------------------------------------------------|---------------------------------------------------|
| Brouillon (10) | Etat par défaut lors de la création d'un compte. Cet état ne<br>permet pas d'accéder au site et est temporaire. Tous les<br>comptes dans cet état sont supprimés automatiquement au<br>bout de XX jours                                                                                                    | (ADMIN > CYCLE<br>DE VIE)                         |
| Publié (40)    | <ul> <li>Le compte est ACTIF. Cet état est accessible :         <ul> <li>Automatiquement si le site est en AUTO-<br/>APPROBATION et que l'abonnement n'est pas<br/>PAYANT ou que le PAIEMENT a été effectué et qu'il<br/>n'y a pas de MOTS-BANNIS</li> <li>Manuellement par l'administrateur si le site est en<br/>APPROBATION manuelle ou le COMPTE est réactivé<br/>suite à un archivage</li> </ul> </li> </ul> | (ADMIN > CYCLE<br>DE VIE)<br>ADMIN -><br>SECURITE |

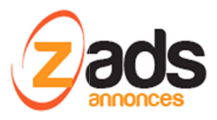

| Attente de<br>Paiement (15)      | Si les abonnements sont payants. Cet état reste tant que l'abonnement n'est pas payé.                                                                                                    |                           |
|----------------------------------|----------------------------------------------------------------------------------------------------|---------------------------|
| Attente<br>d'approbation<br>(20) | Si le site est en mode « approbation manuelle » des<br>comptes. C'est l'état de collecte de toutes les annonces « A<br>APPROUVER » par le gestionnaire/admin. Du site                                                                                | (ADMIN > CYCLE<br>DE VIE) |
| Rejeté (70)                      | Si un compte est rejeté par l'administrateur. L'auteur peut le modifier et le resoumettre pour nouvelle approbation.                                                                                                    |                           |
| Suspendu (60)                    | Etat temporaire qui permet à un administrateur de<br>suspendre manuellement un compte (l'accès au site n'est<br>donc plus possible)                                                                                                    |                           |
| Expire Bientôt<br>(45)           | Automatiquement un compte va passer dans cet état<br>lorsqu'il est proche d'expirer (voir le critère d'expiration). La<br>durée est typiquement de 7 jours avant l'expiration<br>définitive et paramétrable.                                         | (ADMIN > CYCLE<br>DE VIE) |
| Expiré ou<br>Archivé (80)        | Etat ou le compte reste archivé sur le site mais l'accès n'est<br>plus possible. Le compte n'est pas détruit immédiatement<br>pour permettre à l'utilisateur de réactiver son compte soit<br>manuellement par l'administrateur, soit automatiquement | (ADMIN > CYCLE<br>DE VIE) |

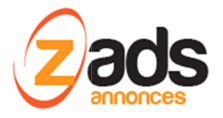

## Paramétrage du cycle de vie des comptes

L'ensemble du paramétrage du cycle de vie est disponible via l'interface d'Administration (ADMIN.PHP) et dans la section CYCLE DE VIE principalement. Les paramètres sont regroupés en 3 chapitres : le paramètres applicables à tous les objets (annonce, usager) et un chapitre par objet pour les conditions spécifiques.

#### Notes :

Le mode « pre-vue » permet, lors de la création du compte de visualiser ce qu'on a saisi tel qu'il sera affiché sur le site ou dans la page de profil. Dans ce cas, le compte est systématiquement crée une première fois en mode brouillon (status=10). Si l'utilisateur ne valide pas les T&C, le compte reste dans cet état et sera purgé lors des prochain batch journalier fonction de la durée de rétention des annonces DRAFT paramétrés.

# Cadencement du cycle par un batch CRON

Le cycle de vie est cadencé par une horloge journalière pilotée par un » batch CRON ». Ce batch est situé dans le répertoire **/phpsvr/con/zadsdailybatch.php.** Ce fichier doit être appelé par un batch journalier de type CRON ou équivalent. Ceci est a paramétrer par l'hébergeur lors de la première installation de ZADS .

Attention, sans batch CRON paramétrés, le cycle de vie ne progresse pas et les comptes restent donc actifs A VIE.

### Notification des changements d'état

Chaque changement d'état est NOTIFE, à la fois :

- par email à l'auteur et à l'administrateur
- et dans un AUDIT TRAIL (Logs) qui permet à tous de suivre les évolutions d'un compte.

Le contenu des emails est paramétrable entièrement via ADMIN > GESTION DES NOTIFICATIONS EMAILS comme montrés dans le figure ci-dessous :

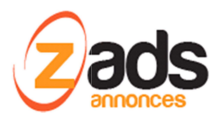

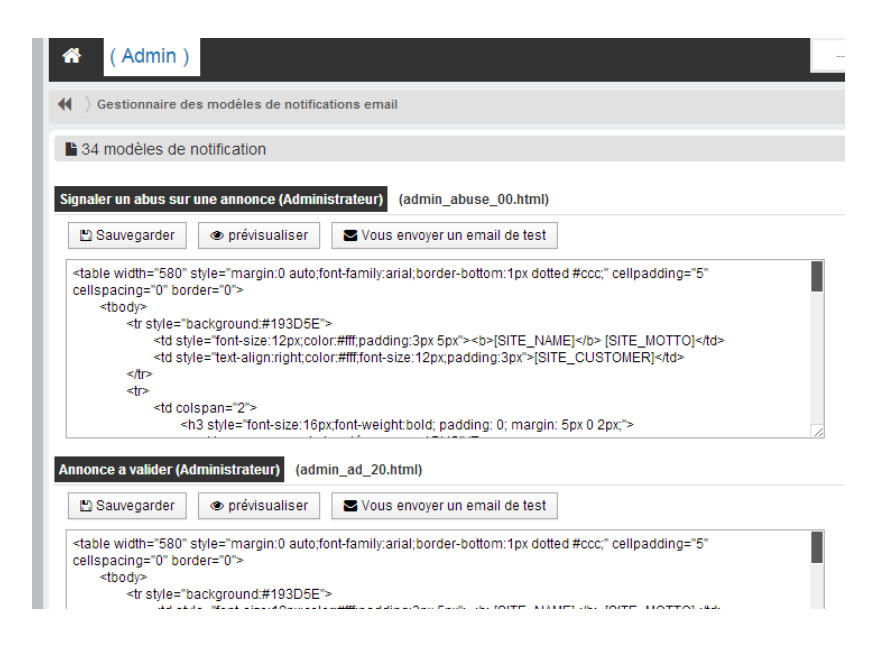

Les modèles d'emails sont des fichiers HTML dont l'identification est la suivante : POUR-QUI\_QUOI\_QUEL-ETAT.html. Exemple : admin\_ad\_20.html est le modèle de notification envoyé à l'ADMINISTRATEUR du site (=admin) si l'annonce (=ad) passe dans l'état à APPROUVER (=20).

Ces modèles sont éditables via l'interface web admin mais aussi peuvent être modifié/archivé directement (pour des actions en masse par exemple) via le répertoire /PHPSVR/EMAIL\_TEMPLATES/{langue}/

Attention, si vous avez plusieurs langues actives, il faudra cloner et traduire les modèles d'email dans le répertoire de la bonne langue et se connecter en ADMIN avec la langue choisie d'édition.

Si vous ne souhaitez pas envoyer d'email pour certains états, il suffit d'effacer TOUT LE CONTENU du modèle en question. L'email ne sera donc pas envoyé.

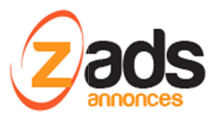

# Abonnements par profile

Le site peut fonctionner avec :

- Un abonnement **universel** (permettant l'accès au site avec tous les paramètres par défaut)
- Ou un abonnement au choix parmi une sélection d'abonnements personnalisés qui permet de contrôler les options du site **par profile**.

Le mode « par profile » est activé dès **qu'un profile est définit et activé.** Sinon, c'est le mode « universel » qui s'applique par défaut.

Les profiles peuvent contrôler les champs suivants aussi bien au niveau des annonces que de la fiche du contact. Ces champs sont éditables, depuis la version 6.1.1, via l'interface d'administration ADMIN > CONFIGURATION/ABONNEMENTS (voir le chapitre configuration des abonnements dans ce document) ou directement en mode TEXTE dans le fichier CATALOGUE.JS disponible dans /PHPSVR/SETTINGS/

Attention, toute modification peut entrainer un arrêt du site. Merci de contacter le support ZADS pour toute configuration avancée.

| Champ            | Description                                                                                                    | Туре    |
|------------------|----------------------------------------------------------------------------------------------------|---------|
| en               | Active/désactive le profile (en=enable)                                                                               | BOOLEAN |
| Name             | Nom du profil                                                                                                    | STRING  |
| desc             | Description du profile                                                                                                | STRING  |
| Description prix | Description textuelle du prix                                                                                         | STRING  |
| duration         | Durée du compte exprimée en jours                                                                                     | INTEGER |
| us_protype       | Type de compte <b>PRO</b> fessionnel ou <b>PAR</b> ticulier :                                                         | BOOLEAN |
|                  | Ce profile est réservé aux PRO si le champ est mis à TRUE                                                             |         |
| bgcolor          | Code couleur pour l'affichage des packs. Convention CSS .<br>exemple , pour du Noir, indiquer « 000 » (sans le # !)   | STRING  |
| payoption        | Renvoie à la désignation du prix catalogue . Attention, doit<br>être précisément le même désignation des deux côtés ! | STRING  |
| xtype            | Précise si l'abonnement est un abonnement de BASE, un                                                                 | STRING  |
|                  | abonnement TRIAL ou un abonnement SERVICE                                                                             |         |
| Version          | Mettre 'V1' pour ces abonnements                                                                                      | STRING  |

Champs généraux de description du profil

Champs associés au compte et pouvant être visibles dans annuaire/boutique

| Champ | Description | Туре |
|-------|-------------|------|
|       |             |      |

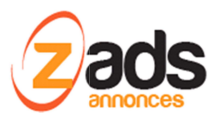

| us_skills      | Nombre de compétences MAX disponibles                  | INTEGER |
|----------------|--------------------------------------------------------|---------|
| us_bio         | Le champ BIO (courte description)                      | BOOLEAN |
| us_longdesc    | Le champ LONG-DESCRIPTION                              | BOOLEAN |
| us_folioimg    | Nombre d'images MAX acceptée pour le PORTFOLIO         | INTEGER |
| us_videoembed  | Autorise une VIDEO                                     | BOOLEAN |
| us_phone       | Autorise le champ TELEPHONE                            | BOOLEAN |
| us_dispemail   | Autorise l'affichage de l'EMAIL dans annuaire          | BOOLEAN |
| us_social      | *** reserved ***                                       |         |
| us_ prowebsite | Autorise le champ WEBSITE URL                          | BOOLEAN |
| us_links       | Nombre de liens WEB/URL max acceptés associé au compte | INTEGER |

#### Champs relatifs au packaging

| Champ         | Description                                    | Туре    |
|---------------|------------------------------------------------|---------|
| ad_nb         | Nombre max d'annonces possibles pour ce compte | INTEGER |
| ad_duration   | *** reserved ***                               |         |
| ca_restricted | *** reserved ***                               |         |

#### Champs associés à chaque annonces

| Champ         | Description                                      | Туре    |
|---------------|--------------------------------------------------|---------|
| ad_nbpics     | Nombre max d'IMAGES autorisé par annonce         | INTEGER |
| ad_enemail    | Autorise le champ EMAIL par annonces             | BOOLEAN |
| ad_enphone    | Autorise le champ TELEPHONE par annonce          | BOOLEAN |
| ad_videoembed | Autorise une VIDEO par annonce                   | BOOLEAN |
| ad_links      | Nombre de liens WEB/URL max acceptés par annonce | INTEGER |
| ad_featured   | *** reserved ***                                 |         |
| ad_perm       | *** reserved ***                                 |         |

### Page de sélection du profile :

Dès que des profils sont définis, une page de sélection des profils est automatique générée et affichée lors de l'enregistrement d'un usager pour lui permette de choisir UN profile .

Exemple de pages :

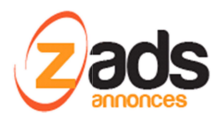

#### plan selection header title

Lorem ipsum dolor sit amet

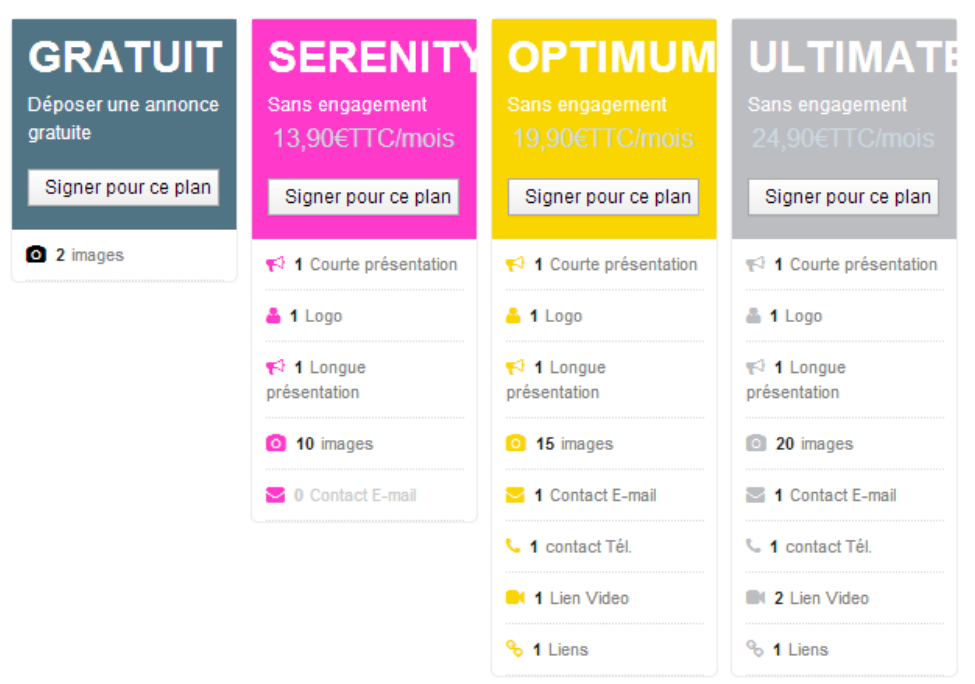

Ou , autre exemple indiquant tous les champs possibles

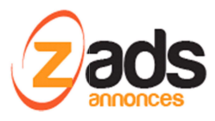

#### plan selection header title

Lorem ipsum dolor sit amet, consectetur adipiscing elit. Praesent accumsan elit ligula. Nam in molestie orci. Vestibulum ante ipsum primis in faucibus orci luctus et ultrices posuere cubilia Curae; Nullam in magna tortor. Donec nisl mauris, vulputate id urna in, pharetra suscipit purus. Nam commodo mauris vel bibendum dapibus. Phasellus euismod metus ut felis adipiscing, commodo lobortis mi imperdiet. Quisque sit amet est eu arcu bibendum tincidunt. Praesent id sapien sed massa accumsan luctus. Sed non adipiscing sapien. In nisl nulla, aliquam a placerat quis, convallis eget quam. In hac habitasse platea dictumst. Aenean tempor arcu eu dui pharetra, eu hendrerit massa feugiat. Proin ipsum mauris, sagittis tempus turpis a, interdum facilisis turpis. Curabitur augue odio, faucibus et tristique quis, porta at ante. Vestibulum augue lorem, pellentesque non ante nec, auctor tristique est.

| PLAN 0<br>Sample of a subscription plan<br>for ALL<br>Gratuit 0€ | PLAN 1<br>Sample of a subscription plan<br>for PROFESSIONALs<br>Description 25€TTC | PLAN 2<br>Sample of a subscription plan<br>for PRIVATE<br>Description 100€TTC |
|------------------------------------------------------------------|------------------------------------------------------------------------------------|-------------------------------------------------------------------------------|
| Signer pour ce plan                                              | Signer pour ce plan                                                                | Signer pour ce plan                                                           |
| 👍 2 Catégorie (s)                                                | <b>pro</b> Type usager                                                             | <b>par</b> Type usager                                                        |
| 📢 1 Courte présentation                                          | 📥 5 Catégorie (s)                                                                  | 📥 5 Catégorie (s)                                                             |
| ✔ Longue présentation                                            | 着 1 Logo                                                                           | 👗 1 Logo                                                                      |
| Galerie photos                                                   | 📢 1 Courte présentation                                                            | 📢 1 Courte présentation                                                       |
| 🗄 Lien Video                                                     | 📢 1 Longue présentation                                                            | 📢 1 Longue présentation                                                       |
| C Téléphone                                                      | 1 Galerie photos                                                                   | 🖾 1 Galerie photos                                                            |
| ► 1 E-mail                                                       | 📙 1 Lien Video                                                                     | 📙 1 Lien Video                                                                |
| • URL site                                                       | 1 Téléphone                                                                        | 🤇 1 Téléphone                                                                 |
| Ø 365 jours accès                                                | <mark>⊠ 1</mark> E-mail                                                            | <mark>⊠ 1</mark> E-mail                                                       |
| 🗞 0 Liens usager                                                 | <b>Q 1</b> URL site                                                                | 🤪 1 URL site                                                                  |
| 110 annonces                                                     | 365 jours accès                                                                    | 365 jours accès                                                               |
| 2 images                                                         | ∾ 4 Liens usager                                                                   | ℅ 4 Liens usager                                                              |
| 🖬 1 Lien Video                                                   | 💊 110 annonces                                                                     | ≫ 110 annonces                                                                |
| ► 1 Contact E-mail                                               | 2 images                                                                           | 2 images                                                                      |
| C 1 contact Tél.                                                 | 📑 1 Lien Video                                                                     | 📑 1 Lien Video                                                                |
| 🗞 3 Liens An.                                                    | Maria Contact E-mail                                                               | S 1 Contact E-mail                                                            |
| free text 1                                                      | S 1 contact Tél.                                                                   | 🨉 1 contact Tél.                                                              |

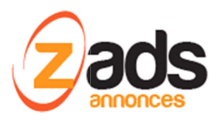

Une fois le profile choisi, on arrive sur le formulaire d'enregistrement qui est adaptés (champs en plus ou moins) aux conditions du profile :

| A travers ce formulaire, enregistrez vous immédiatement.<br>Merci de pendre en compte les champs obligatoires marqués d'une étoile. |                                                        |  |  |  |  |  |
|----------------------------------------------------------------------------------------------------|--------------------------------------------------------|--|--|--|--|--|
| Type d'abonnement                                                                                                    |                                                        |  |  |  |  |  |
| Abonnement                                                                                                    | Vous avez choisi le plan : SERENITY : 13,90€TTC/mois 💡 |  |  |  |  |  |
| Type de compte                                                                                                    |                                                        |  |  |  |  |  |
| Type de compte                                                                                                    | Particulier Professionnel                              |  |  |  |  |  |
| Visible annuaire                                                                                                    | • •                                                    |  |  |  |  |  |
| Connexion                                                                                                    |                                                        |  |  |  |  |  |
| Nom de login                                                                                                    | *                                                      |  |  |  |  |  |
| Adresse email                                                                                                    | admin * 🕑                                              |  |  |  |  |  |

### **Abonnements Payants**

Chaque profil doit avoir une entrée au CATALOGUE (même si gratuite) .Le catalogue permet de renseigner les prix, descriptions et références commerciale qui seront utilisées pour la transaction financière et la facture.

Un profile payant peut être one-shot (une seule fois) ou récurrent.

**Les prix sont exprimés en HT et TTC** et le tarif sera appliqué fonction de l'utilisateur : si il indique qu'il est un professionnel, on utilisera le prix HT. Sinon (particulier), on utilisera le tarif TTC

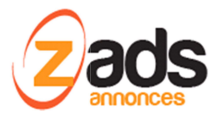

#### Catalogue des Options payantes

Paramétrez ci-dessous les options payantes qui seront disponiblespour les annonces . Attention, les prix doivent avoir un !' comme séparateur de décimal

| A Details A Metas/SEO 💼 [       | ) Pages 🖬 🧕 | Liens 💼 📕   | Liens Nav extra | a 👪 Th  | ème/Disposit          | ion 🛛 L    | ocale     | Cycle de vie    | 🖂 Emails    | 🌢 Social |
|---------------------------------|-------------|-------------|-----------------|---------|-----------------------|------------|-----------|-----------------|-------------|----------|
| 🙁 Mots interdits 🖬 🛛 🛡 Securité | ≡ Services  | 🚍 Catalogue | 🚍 Paypal/Pai    | ement   | 🏶 Champs              | 🌣 Autre    | 🗘 Op      | otions Avancées | 🌣 Multitena | ants     |
| Activation globale              | ON          |             |                 |         |                       |            |           |                 |             |          |
| Plan d'abonnement #0            | ON          |             |                 |         |                       |            |           |                 |             |          |
|                                 | Description |             | GRATUITT        | Reféren | œ Article (PUK)       |            |           | GRATUIT         |             |          |
|                                 | Price (TTC) | 0           | € Price (HT)    |         | 0 €                   |            |           |                 |             |          |
|                                 | Récurrent   | OFF         |                 |         |                       |            |           |                 |             |          |
| Plan d'abonnement #1            | ON          |             |                 |         |                       |            |           |                 |             |          |
|                                 | Description | Abonneme    | ent SERENITY    | Reféren | ce Article (PUK)      |            |           | SERENITY        |             |          |
|                                 | Price (TTC) | 13.90       | € Price (HT)    | 10.9    | 90 €                  |            |           |                 | _           |          |
|                                 | Récurrent   | ON F        | eriode O Day    | Week    | Month <sup>O</sup> Ye | ar Fréquer | nce facti | ure 1           |             |          |

### **Abonnements Payants Récurrents**

Les abonnements récurrents sont gérés au niveau de l'organisme bancaire (PAYPAL). ZADS va uniquement créer le PROFILE DE PAIEMENT RECURRENT automatiquement chez PAYPAL. PAYPAL se charge de faire payer le montant indiqué, à la période indiquée (jours, mois, semaine, ...) et tous les XX cycles (1 par défaut =chaque période est facturée).

<u>Attention :</u> l'administrateur devra vérifier sur son compte PAYPAL vendeur pour les éventuels « non paiements » ou arrêt de l'abonnement . Dans ce cas il devra supprimer manuellement le compte du site ZADS (v 6.1). Voir un le tutorial : <u>http://www.wikihow.com/Cancel-a-Recurring-Payment-in-PayPal</u>

<u>PAYPAL : vision des abonnements récurrents pour l'acheteur :</u> <u>Page d'accueil indiguant les différentes transactions émises en relation avec l'abonnement</u>

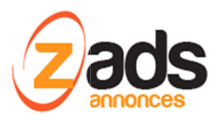

| Mon compte            | nvoi d'argent         | Facturation               | Solutions e    | commerce            | Solutions      | eBay                       |                     |
|-----------------------|-----------------------|---------------------------|----------------|---------------------|----------------|----------------------------|---------------------|
| Aperçu du compte      | Ajouter des           | fonds Virer de            | s fonds Hist   | orique Ges          | tionnaire de   | litiges Préfér             | ences               |
| Bienvenue pers        | sonal acco            | ount                      |                |                     |                |                            |                     |
| ype de compte : Perso | nnel <u>Surclasse</u> | r   État : <u>Vérifié</u> |                |                     |                |                            |                     |
| Solde PayPal : €0     | ),00 EUR              |                           |                |                     |                |                            |                     |
| Non activité récente  | Paiements r           | eçus   Paiement           | s envoyés      |                     |                | Afficher toutes m          | ies transactions    |
| Mon activité récent   | e - 7 derniers        | jours (3 mai 2014         | 4-10 mai 2014) |                     |                |                            |                     |
| 20 résultats par page |                       |                           |                |                     |                |                            | Suivant 🕨           |
| Archiver Qu'est-c     | e que c'est ?         |                           |                |                     |                | Glossaire des é            | tats de paiement    |
| Date                  | ∭ − Туре              | Nom/A                     | dresse email   | État du<br>paiement | Détails Éta    | it de la<br>mmande/Actions | Avant<br>commission |
| 🔲 10 mai 2014         | Paiem<br>récurre      | ent vende<br>entà Store   | ur ZADS's Test | Terminé             | <u>Détails</u> |                            | -€13,90 EUR         |
| transaction           |                       |                           |                | -                   |                |                            |                     |

#### Détails de la transaction :

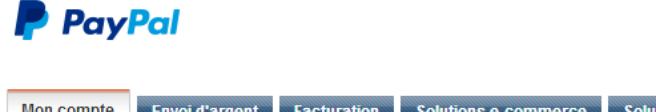

| mon compte       | Envoi d'argent              | Facturation                           | Solu     | ions e-comme           | erce    | Solutions eBay     |          |
|------------------|-----------------------------|---------------------------------------|----------|------------------------|---------|--------------------|----------|
| Aperçu du compte | Ajouter des fond            | s Virer des                           | fonds    | Historique             | Gesti   | onnaire de litiges | Préféren |
| Déta             | ails de la tra              | ansactio                              | on       |                        |         |                    |          |
| Paieme           | ent récurrent envoy         | <b>∙é</b> (№66Р1409                   | )8E4987  | 72844) <u>Afficher</u> | les dét | ails               | 1        |
| vous po          | Nom du marchan              | os palements                          | recurre  | nts dans la sei        | ction   | es Palements prear | prouves. |
|                  | Adresse email d<br>marchand | 1: vendeurZAL<br>lu vendeur-zad<br>1: | ls@payp  | al.com                 |         |                    |          |
| Informa          | ations sur le march         | and                                   |          |                        |         |                    |          |
| URL              | lu Service clientèle        | e: <u>http://www.l</u>                | hellowo  | rld.com                |         |                    |          |
| Email            | du Service clientèle        | e: <u>vendeur-zad</u>                 | s@payp   | al.com                 |         |                    |          |
|                  |                             |                                       | _        |                        |         |                    |          |
|                  | Montant tota                | I: -€13,90 EU                         | R        |                        |         |                    |          |
|                  | Montan                      | t: €13,90 EUI                         | <b>~</b> |                        |         |                    |          |

Gestion des paiements récurrents= paiements pré-approuvés :

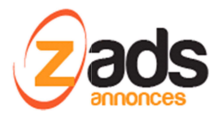

| des fonds Vir<br>récurrents<br>Store Vérifié   <u>ve</u> | er des fonds                                       | Historique                                                                      | Gestionnaire de litig                                                | ges Préférence                                                                                               | es                                                                                                    |
|----------------------------------------------------------|----------------------------------------------------|---------------------------------------------------------------------------------|----------------------------------------------------------------------|----------------------------------------------------------------------------------------------------|----------------------------------------------------------------------------------------------------|
| s <b>récurrents</b><br>Store Vérifié   <u>ve</u>         |                                                    |                                                                                 |                                                                      |                                                                                                    |                                                                                                    |
| Store Vérifié   <u>ve</u>                                |                                                    |                                                                                 |                                                                      |                                                                                                    |                                                                                                    |
| Store Vérifié   <u>ve</u>                                |                                                    |                                                                                 |                                                                      |                                                                                                    | Montants connexes                                                                                                    |
| I N° didentifiant du                                     | endeur-zads@p<br>uprofil I-89GMH9P                 | paypal.com<br>PH9PJM                                                            |                                                                      |                                                                                                    | 10 mai 2014   02:24:55 CEST<br>Paiement -€13,90 EUR, Réuss                                                                                                    |
| layet                                                    |                                                    |                                                                                 |                                                                      |                                                                                                    |                                                                                                    |
|                                                          |                                                    |                                                                                 |                                                                      |                                                                                                    |                                                                                                    |
| Montant dü par<br>cycle                                  | Nombre de<br>cycles                                | Cycles<br>restants                                                              | Fréquence de<br>cycle                                                | Montant<br>envoyé                                                                                            |                                                                                                    |
| €0,00 EUR                                                |                                                    |                                                                                 | -                                                                    | €0,00 EUR                                                                                                    |                                                                                                    |
| €13,90 EUR                                               | Indéfini                                           | Indéfini                                                                        | Tous les mois                                                        | €13,90<br>EUR                                                                                                |                                                                                                    |
|                                                          |                                                    |                                                                                 | Tota                                                                 | I <u>€13,90 EUR</u>                                                                                          |                                                                                                    |
|                                                          |                                                    |                                                                                 |                                                                      |                                                                                                    |                                                                                                    |
| viet Ahonnem                                             | ent SERENITY                                       |                                                                                 |                                                                      |                                                                                                    |                                                                                                    |
|                                                          | Montant dû par<br>cycle<br>€0,00 EUR<br>€13.90 EUR | Nontant dù par<br>cycle Nombre de<br>cycles<br>€0,00 EUR<br>€13,90 EUR Indéfini | Nontant dû par<br>cycle<br>€0,00 EUR<br>€13.90 EUR Indéfini Indéfini | Nontant dù par Nombre de Cycles Fréquence de cycle €0,00 EUR €13.90 EUR Indéfini Indéfini Tous les mois Tota | Montant dù par<br>cycle     Nombre de<br>cycles     Cycles<br>restants     Fréquence de<br>cycle     Montant<br>envoyé       €0,00 EUR       €0,00 EUR       €13,90 EUR     Indéfini     Indéfini     Tous les mois     €13,90<br>EUR       Total €13,90 EUR |

L'utilisateur retrouve également ces informations au niveau de ZADS dans la section MES FACTURES. On retrouve pour les abonnements récurrents (marqués Récurrent=YES) le montant, ID de la transaction et l'état de l'abonnement. On peut également :

- Avoir un descriptif de l'abonnement (sur ID TRANSACTION )
- Interroger en en direct PAYPAL pour avoir le dernier état (bouton loupe)

| 📢 👌 Table | eau de bo   | $\left  Toutes \right $ | les paiements                    |                       |                 |           | 1-2 sur 2    |
|-----------|-------------|-------------------------|----------------------------------|-----------------------|-----------------|-----------|--------------|
| Sélection | nner le typ | e de paiement           | •                                | Récurrent Tout        | t ¥             | 50        | •            |
| 2 paieme  | ent(s) po   | our un moi              | ntant de = <b>21.10</b> EU       | R                     |                 |           |              |
|           |             |                         |                                  |                       |                 |           |              |
| Date      | ID          | Quoi?                   | ID transac.                      | Etat paiement         | Montant         | Récurrent | Détails      |
| Date      | ID<br>9326  | Quoi?<br>annonce        | ID transac.<br>3MT76628Y7729611P | Etat paiement<br>Payé | Montant<br>7.20 | Récurrent | Détails<br>Q |

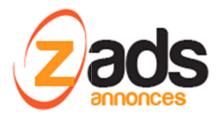

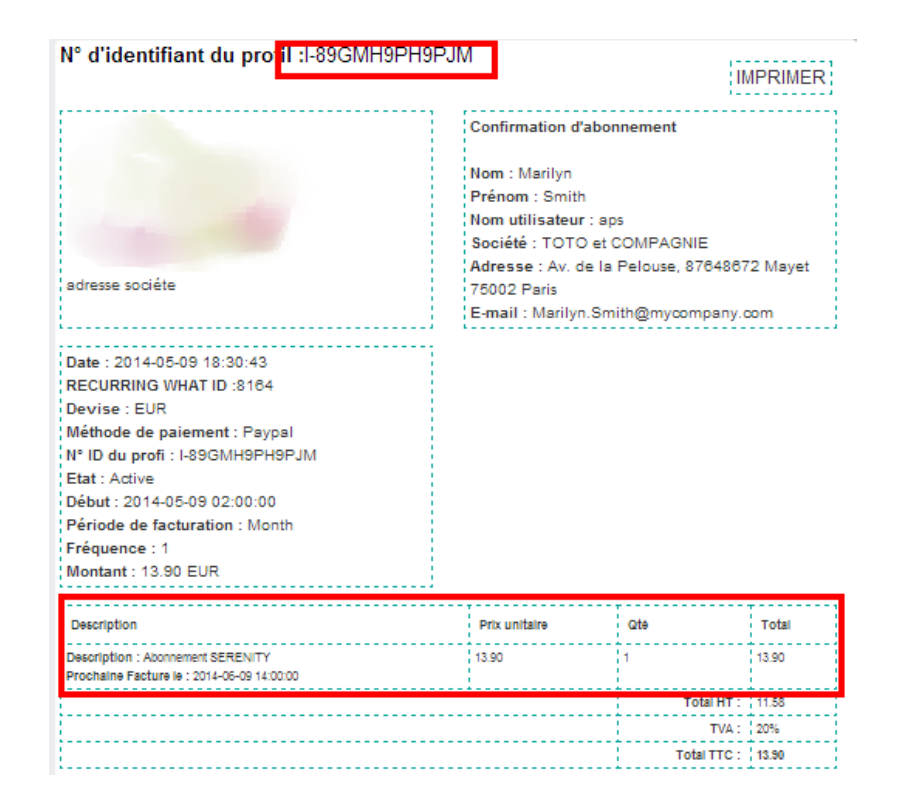

# Réactivation d'un compte expiré

Une fois expiré ou « supprimé », un compte est mis en archive pendant une durée paramétrable dans ADMIN>CYCLE de VIE>section USAGERS. Pendant cette période, l'usager n'a plus accès au site mais il peut réactiver son compte si l'administrateur l'a autorisé.

Au moment de l'identification (login), un message indique à l'usager que son compte est expiré. Il peut alors choisir de réactiver son compte.

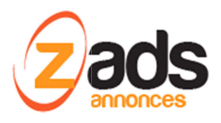

| Identification       |                                               |
|----------------------|-----------------------------------------------|
| Si vous n'êtes pas e | acceder, creer ou gerer des petites annonces. |
|                      | OU                                            |
| E-mail:              | me                                            |
| Mot de passe:        |                                               |
|                      | se rappeler de moi                            |
|                      | Perdu votre mot de passe ?                    |
|                      | Ce compte est expiré                          |
|                      |                                               |

Un email avec du nouveau mot de passe lui est alors envoyé et son compte est maintenant actif. Ce changement est également visible dans l'audit-trail de l'abonné.

| Historique        |             |              |                              |       |
|-------------------|-------------|--------------|------------------------------|-------|
| Date              | Etat        | Action       | Description                  | Nom   |
| aujourd'hui 11:23 | publié(e)   | reactivate   | Réactivé                     | me    |
| aujourd'hui 10:37 | supprimé(e) | modification | Supression de la publication | admin |
| hier 15:24        | publié(e)   | modification | Modification et publication  | robot |
| hier 15:24        | brouillon   | création     | Création comme brouillon     | robot |

Note : si le compte est expiré et que l'abonné ne se souviens plus de son mot de passe. Il doit faire une demande de nouveau mot de passe et ensuite il accédera à la fenêtre précédente de réactivation du compte.

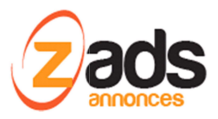

# **Configuration des abonnements**

La configuration des abonnements est accessible via ADMIN > CONFIGURATION > ABONNEMENTS. Parmi les options principales, on peut noter :

- ON= activé et disponible
- Xtype= »BASE »
- Durée,= pour limiter l'abonnement en durée (en jours)
- Uniquement Cat ID = liste des ID des catégories autorisées.
- Contenu du pack pour les annonces (nbr, max images, videos) . le champ visible indique que ce champ sera affiché par le générateur automatique de page
- Contenu du pack pour l'usager (max compétences, durée, descriptions, ...).

| post base-pro | D ON                                                                                                    |
|---------------|----------------------------------------------------------------------------------------------------|
|               | Nom Pack de Base Type 12 XType Base Trial Service Par defaut                                                       |
|               | Description HELLO PRO ! Description (prix)                                                                         |
|               | Durée (jours) 365 CSS color Annuaire pro                                                                           |
|               | Uniquement Cat. ID                                                                                                 |
|               | Structure de prix                                                                                                  |
|               | Reference Cat. base-pro                                                                                            |
|               | Prix ID         Dasepadk         Max annonces         100         Prix (TTG)         0         Prix (HT)         0 |
|               | Contenu du pack (annonces)                                                                                         |
|               | visible 🕅 Max annonces 100                                                                                         |
|               | Visible Max images par annonce 10                                                                                  |
|               | visible *** ne pas utiliser ***                                                                                    |
|               | visible 🛄 🚥 ne pas utiliser 🚥 💟                                                                                    |
|               | visible 🔲 🚥 ne pas utiliser 🚥 📝                                                                                    |
|               | visible 🔲 🏎 ne pas utiliser 🏎 🔽                                                                                    |
|               | visible 🕅 Max videos (embed) 1                                                                                     |
|               | Contenu du padk (compte)                                                                                           |
|               | visible Annuaire pro 🗹                                                                                             |
|               | visible Jours accès 365                                                                                            |
|               | Visible Catégorie (s) 5                                                                                            |
|               | visible 🔽 Logo 🗭                                                                                                   |
|               | Visible Courte présentation                                                                                        |
|               | Visible Longue présentation                                                                                        |
|               | visible Galerie photos                                                                                             |

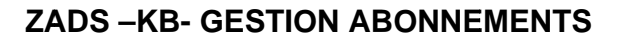

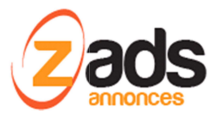

# Gestion des SERVICES PACKS

Les services packs permettent d'ajouter à un abonnement une fonction de packs prépayés d'annonces avec de multiples paramètres configurables comme des prix différentiés par catégories, des plans de paiement par paliers, ...

Exemple, l'utilisateur choisi un pack....

| Pack Immobilier | Le Pack IMMO, spécialement conçu pour les agences immobilières,<br>est idéal pour présenter les biens immobiliers destinés à la vente ou<br>la location (ventes immobilières, bureaux, fonds de commerce). | + Choisir ce pack | 0 |  |
|-----------------|----------------------------------------------------------------------------------------------------|-------------------|---|--|
| ack             | Choisissez le plan qui vous correspond de 5 à 100 annonces.                                                                                                    |                   |   |  |
| Auto            | (constructeurs, concessionnaires,) et vous souhaitez présenter vos                                                                                                    |                   |   |  |
| Auto            | produits et exclusivités à la vente ou la location. Le Pack Auto est                                                                                                    | + Choisir ce pack | 0 |  |
|                 | fait pour vous ! Disposez d'une liberté de choix sur le volume                                                                                                    |                   |   |  |
|                 | o annonces que vous souhaitez publiees grace a nos plans allant de<br>5 à 100 annonces.                                                                                                    |                   |   |  |
| Pack Pro Moto   | Le Pack Moto est destiné aux professionnels du 2 roues (motos,                                                                                                    |                   |   |  |
|                 | scooters) toutes marques souhaitant présenter leurs produits neufs                                                                                                    | + Choisir ce pack | 0 |  |
|                 | ou d'occasions à la vente ou la location. Choisissez le plan qui vous<br>correspond de 5 à 100 annonces.                                                                                                   |                   |   |  |
| Pack Pro Emploi | Vous êtes un professionnel du recrutement (cabinets RH, agences                                                                                                    |                   |   |  |
|                 | d'intérim) ou une société à la recherche de nouveaux talents. Le                                                                                                    | + Choisir ce pack | 0 |  |
|                 | selon la plan sélectionné, de 5 à 100 annonces.                                                                                                    |                   |   |  |
| Pack Services   | Vous êtes une société spécialisée dans les services (aide à la                                                                                                    |                   |   |  |
|                 | personne, services aux entreprises) et vous souhaitez promouvoir                                                                                                    | + Choisir ce pack | 0 |  |
|                 | vos prestations, recruter de nouveaux collaborateursLe Pack Services yous assure une liberté de diffusion de 5 à 100 annonces                                                                              |                   |   |  |
| Pack Adulte     |                                                                                                    | + Choisir ce nack | 0 |  |

Puis il choisit parmi les plans proposés ...

| 2 Choisir le plan |                                                                                                    |
|-------------------|----------------------------------------------------------------------------------------------------|
| Votre pack :      | Le <b>Pack IMMO</b> , spécialement conçu pour les agences immobilières,<br>est idéal pour présenter les biens immobiliers destinés à la vente ou<br>la location (ventes immobilières, bureaux, fonds de commerce).<br>Choisissez le plan qui vous correspond de <b>5 à 100 annonces</b> . |
| Votre plan :      | plan 10 annonces • 48.31 € HT + Choisir ce plan                                                                                                    |

... enfin il achète le plan

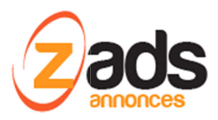

| 3 Confirmation de | votre choix                                                                                                    |             |
|-------------------|----------------------------------------------------------------------------------------------------|-------------|
| Votre pack :      | Le Pack IMMO, spécialement conçu pour les agences immobilières,<br>est idéal pour présenter les biens immobiliers destinés à la vente ou<br>la location (ventes immobilières, bureaux, fonds de commerce).<br>Choisissez le plan qui vous correspond de 5 à 100 annonces. | modifier    |
| Votre plan :      | plan 10 annonces                                                                                                    | 48.31 € HT  |
|                   | J'accepte les termes et conditions et les Régles Générales de<br>Diffusion de Annonces (RGDA)                                                                                                    | 🐂 Acheter 🕢 |

Une fois payés son plan, il aura le droit de publier des annonces.

Il peut également suivre ses « SERVICES » en cours via son interface «MES SERVICES »

| Mes services courants                                 |                                                                                                    |
|-------------------------------------------------------|----------------------------------------------------------------------------------------------------|
| Pack Découverte                                       | Vide Grâce au Pack Découverte, offrez-virus une póriode O Expiré 2015-02-02 13:59:03<br>d'ossal gratuite et sans engagement 1 |
| Pack de Base PRO.                                     | Active Poursuivez avec WannAnnonces et profitez du large O Jusqu'au :2016-01-18 16:00:15<br>éventail de services gratuits !   |
| Immo<br>sdesc_Plan 5                                  | Active e Proposez un bien immobilier en vente ou en location S (5)                                                            |
| 0 1                                                   | + Déposer une annonce                                                                                                    |
| Moto<br>sdesc_Plan 5                                  | Active: Contraction of the Active Active Active Active (5)                                                                    |
| O lucation :2015 07 17 17-                            | + Déposer une annonce                                                                                                    |
| Services<br>sdesc Plan 5                              | Active e Proposez vos offres d'emplois services à domicile                                                                    |
|                                                       | + Déposer une annonce                                                                                                    |
| O Jusqu'au :0000-00-00 00:0<br>Auto<br>selesc. Plan 5 | 0000<br>Paiement en attente Mellinz en venie vos véhicules neuis ou d'occasion                                                |
|                                                       | i Annuler ce pack 民 Payer maintenant                                                                                          |
|                                                       | Paiement en attente Proposez un bien immobilier en vehile ou en location                                                      |
|                                                       | 🗎 Annuler ce pack 🛛 🌹 Payer maintenant                                                                                        |

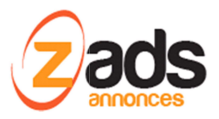

# **Configuration des SERVICES PACKS**

L'ensemble de la configuration se passe via l'interface web d'administration. Sous les sections SERVICES /CATALOGUE et ABONNEMENTS.

#### Créer/modifier un service pack :

Dans le partie CONFIGURATION > ABONNEMENTS, on retrouve des exemples de packs qu'on peut modifier.

- ON= activé et disponible
- Xtype= »SERVICE »
- Durée,= pour limiter le pack en durée (en jours)
- Annuaire pro : réserver le pack aux PROS uniquement si renseigné
- Uniquement Cat ID = liste des ID des catégories autorisées.
- Référence cat = la référence du catalogue
- Liste de prix = description des différents plans and prix (HT et TTC) et nombre d'annonces autorisées.

| mmo ON         | ]                    |                                                                                           |           |               |            |              |                  |
|----------------|----------------------|-------------------------------------------------------------------------------------------|-----------|---------------|------------|--------------|------------------|
| Nom            | P                    | ack Immobilier                                                                            | Туре      | v2 ×          | Type ©Base | ) Trial © Se | IVICE Par défaut |
| Description    | Le <strong></strong> | Pack IMMO <td>ng&gt;, spéc</td> <td>Description (</td> <td>prix)</td> <td></td> <td></td> | ng>, spéc | Description ( | prix)      |              |                  |
| Durée (jours)  |                      | CSS color 38                                                                              | 9DAD Ar   | inuaire pro   | pro        |              |                  |
| Uniquement Ca  | t. ID                | 100                                                                                       | 86        |               |            |              |                  |
| Structure de   | e prix               |                                                                                           |           |               |            |              |                  |
| Reference Cat. |                      | immo                                                                                      |           |               |            |              |                  |
| Prix ID        | pack5                | Max annonces                                                                              | 5         | Prix (TTC)    | 0          | Prix (HT)    | 0                |
| Prix ID        | pack10               | Max annonces                                                                              | 10        | Prix (TTC)    | 58         | Prix (HT)    | 48.31            |
| Prix ID        | pack25               | Max annonces                                                                              | 25        | Prix (TTC)    | 132        | Prix (HT)    | 43.6             |
| Prix ID        | pack50               | Max annonces                                                                              | 50        | Prix (TTC)    | 250        | Prix (HT)    | 208.25           |
| Prix ID        | pack75               | Max annonces                                                                              | 75        | Prix (TTC)    | 354        | Prix (HT)    | 294.88           |
| Prix ID        | pack100              | Max annonces                                                                              | 100       | Prix (TTC)    | 447        | Prix (HT)    | 372.35           |

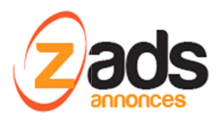

#### Associer un abonnement

Tout PACK vient en complément d'un abonnement normal qui permet de préciser un certains nombre de limites. Dans le cas des SERVICES PACKS, on doit obligatoirement activer les abonnement « BASE PRO » et « BASE PART ». Voir le chapitre précédent sur les abonnements pour la configuration.

#### Options générales de configurations

La gestion générales des services s'effectue via le menu CONFIGURATION / SERVICES .

- Forcer un abonnement par défaut
- Notification d'expiration des abonnements et services
- Effacement des services en archives
- Options gratuites (ON/OFF)
- Services packs gratuits (on/off) pour faire une promotion
- Tout gratuit
- Liste des options payantes annonces gratuites pour les pros.

| Général :                      |            |   |
|--------------------------------|------------|---|
| Version abonnement :           | 'v2'       | 0 |
| Forcer default :               | ON 🕑       |   |
| Multi services :               | ON 🕑       |   |
| Notif expiration :             | 7 🚔 Days 🚱 |   |
| Effacer aprés :                | 3 🛓 Days 🚱 |   |
| Changements notif :            | OFF Ø      |   |
| Options payantes :             |            |   |
| Options Gratuit/trial :        | OFF 🕑      |   |
| Services Packs Gratuitss       | OFF Ø      |   |
| Options gratuites pour pros. : |            | Ø |
| Forcer TOUT gratuit :          | OFF Ø      |   |